## IMPORTAÇÃO DE ACERVOS DA BIBLIOTECA NACIONAL PARA O PERGAMUM

Tutorial elaborado a partir do que foi apresentado no Treinamento Regional do Pergamum na UFC, em 07/04/2014.

## Acessar: <a href="http://acervo.bn.br/sophia\_web/index.html">http://acervo.bn.br/sophia\_web/index.html</a>

Pesquisar pelo título e/ou autor que deseja consultar.

|                 | ← → C 🗋 a         | acervo.bn.br/soj      | phia_web/index.html                                                                                                    |                                                                                                    |                                                                                                    |                                                                                                    |                                                              | ☆ 🗹 =                |
|-----------------|-------------------|-----------------------|----------------------------------------------------------------------------------------------------|----------------------------------------------------------------------------------------------------|----------------------------------------------------------------------------------------------------|----------------------------------------------------------------------------------------------------|--------------------------------------------------------------|----------------------|
|                 | 👯 Aplicativos 📓 B | iblioteca Universitá. | 🔦 Opções - Configura 愚                                                                                                    | Portal da UFC - Univ 🗋 Dicionário                                                                                                    | Online 🕒 www.progep.ufc.br                                                                                                    | ·                                                                                                   |                                                              | C Outros favoritos   |
|                 |                   |                       | fundaçı                                                                                                    | ÃO BIBLIOTECA NA                                                                                                    | CIONAL                                                                                                    |                                                                                                    |                                                              |                      |
|                 |                   |                       | A Home                                                                                                    | <b>Q</b> Pesquisa                                                                                                    | R Autoridades                                                                                                    | 🕆 Minha seleção                                                                                     | ? Ajuda                                                      |                      |
|                 |                   |                       | Busca rápida Bus                                                                                                    | a combinada                                                                                                    |                                                                                                    | Obras (                                                                                             | Gerais *                                                     |                      |
| 1. Digite os te | ermos             |                       | Todos os campos 👻                                                                                                    | oios e práticas da ciência do solo                                                                                                    | E × Ano ec                                                                                                    | ição a a                                                                                            | Buscar                                                       | 2. Clique em Buscar. |
| que deseja cor  | nsultar.          |                       | Autor * white,                                                                                                    | robert                                                                                                    | E T Idioma                                                                                                    | Qualquer                                                                                            | *                                                            |                      |
|                 |                   |                       | Assunto *                                                                                                    |                                                                                                    | Ordena                                                                                                    | ção Título - crescente                                                                              | •                                                            |                      |
|                 |                   |                       | Atendimento de<br>QUQ22014<br>Prezado leitor,<br>Devido a problemas no<br>encontra - e suspenso p<br>serviço.<br>O otendimento de periódi<br>dos demais acervos do bia | periódicos impressos de publicador da Coordenadoria de Publicador da Coordenadoria de Publicador de Publicador de Publicador de Publicador de final de terminado, Entre en<br>ros microfilmados, digitalizados ou imiliatea. | grandes dimensões<br>grandes dimensões<br>icações Seriadas, o atendimento<br>i contato conosco, através do tel<br>ipressos de pequenos dimensões co | le periódicos impressos de gra<br>fone 21 2220-8428, para confirm<br>tínua funcionando normalmente, | ndes dimensões<br>nar o retorno do<br>assim como os serviços |                      |
|                 |                   |                       | Português ~                                                                                                    |                                                                                                    |                                                                                                    |                                                                                                    | Sophia                                                       |                      |
|                 |                   |                       |                                                                                                    |                                                                                                    | Desenvolvido por Prima                                                                                                    |                                                                                                    |                                                              |                      |

Se a BN tiver o título em seu acervo irá aparecer os dados do item pesquisado.

| ← → C 🗋 acervo.bn.br/so               | phia_web/index.html             |                                                                                   |                            | ☆ 🖸 =                    |
|---------------------------------------|---------------------------------|-----------------------------------------------------------------------------------|----------------------------|--------------------------|
| 🔛 Aplicativos 📓 Biblioteca Universitá | 🔧 Opções - Configura 👹          | Portal da UFC - Univ 🗋 Dicionário Online 🗋 www.progep.ufc.br/                     |                            | Outros favoritos         |
|                                       | fundaç                          | ÃO BIBLIOTECA NACIONAL                                                            |                            |                          |
|                                       | 👚 Home                          | 🔍 Pesquisa 🔍 Autoridades 🔶 Minha                                                  | seleção <b>?</b> Ajuda     |                          |
|                                       | Busca rápida Bu                 | sca combinada                                                                     | Obras Gerais               |                          |
|                                       | Todos os campos * Título * prin | E Ano edição<br>ipios e práticas da ciência do solo E Material Qualquer<br>meteor | a Buscar<br>Submeter busca |                          |
|                                       | Assunto *                       | , robert Idioma Qualquer<br>Ordenação Titulo - cr                                 | escente *                  |                          |
|                                       | 🗸 Selecionar todos 🛛 🗶 D        | esmarcar selecionados 🔺 Enviar para minha seleção                                 | 🔍 Nova pesquisa            |                          |
| · · · · · · · · · · · · · · · · · · · | 1 registro encontrado - 1 F     | ágina                                                                             |                            |                          |
| L. Aparecerao na tela 📔 📐             | 1 Princípios e<br>práticas da   | Material Livro                                                                    | Selecionar                 | 2. Clique em Selecionar. |
| os principais dados                   | ciência do solo :<br>0          | Ent. princ. White, R. E. (Robert Edwin), 1937- 🤱                                  | Q Detalhes                 |                          |
|                                       | White, R. E.<br>(Robert Edwi    | Título Principios e práticas da ciência do solo : o solo como um recurso          | natural                    |                          |
| sobre o livro.                        |                                 | Ano/Periodo 2009                                                                  |                            |                          |
|                                       |                                 | V Tweet 0                                                                         |                            |                          |
|                                       | 1 registro encontrado - 1 F     | ágina                                                                             |                            |                          |
|                                       | 🗸 Selecionar todos 🛛 🗙 D        | esmarcar selecionados 🔺 Enviar para minha seleção                                 | 🔍 Nova pesquisa            |                          |
|                                       |                                 |                                                                                   | SophiA                     |                          |
|                                       |                                 | 3 Clique em Enviar para                                                           |                            |                          |
|                                       |                                 | minha seleção.                                                                    |                            |                          |

| ← → C acervo.bn.br/sop                | ohia_web/index.html       |                                     |                              |              |                    |                                | ☆ 🛛 =            |
|---------------------------------------|---------------------------|-------------------------------------|------------------------------|--------------|--------------------|--------------------------------|------------------|
| 👯 Aplicativos 📓 Biblioteca Universitá | . 🔧 Opções - Configura 🕴  | 🖡 Portal da UFC - Univ 🗋 Dicior     | nário Online 📋 www.pr        | ogep.ufc.br/ |                    |                                | Dutros favoritos |
|                                       | fundaç                    | ÇÃO BIBLIOTECA N                    | NACIONAL                     |              |                    |                                |                  |
|                                       | A Home                    |                                     | 🔍 Autoridade                 | s            | 🗙 Minha seleção    | ? Ajuda                        |                  |
|                                       | Busca rápida Bu           | usca combinada                      |                              |              | Obras              | Gerais                         |                  |
|                                       | Todos os campos 👻         |                                     | E -                          | Ano edição   | a                  | Bu                             | iscar            |
|                                       | Título * prin             | ncipios e práticas da ciência do so | elo E 👻                      | Material     | Qualquer           | ▼ Lin                          | npar             |
|                                       | Autor * whit              | te, robert                          | E *                          | Idioma       | Qualquer           | ~                              |                  |
|                                       | Assunto *                 |                                     |                              | Ordenação    | Título - crescente | -                              |                  |
|                                       | ✓ Selecionar todos 🗶 🛙    | Minha<br>Desmarcar selecionados     | a seleção                    |              | -                  | 🔍 Nova pe                      | esquisa          |
|                                       | 1 registro encontrado - 1 | Página                              | Deseja enviar a ob           | ra:          |                    |                                |                  |
|                                       | 1 Princípios e            | Material Livro                      | Princípios e práticas da cié | ncia do solo |                    | <ul> <li>Selecionar</li> </ul> | r                |
|                                       | ciência do solo :         | Ent. princ. White,                  | para Minha seleçâ            | io?          |                    | Q Detalhes                     |                  |
|                                       | White, R. E.              | Título Princí                       | Sim Não                      |              | ecurso natural     | Exemplare                      | es               |
|                                       | (Robert Edwi              | Ano/Período 2009                    |                              |              |                    |                                |                  |
|                                       |                           | Assuntos Ciênci                     |                              |              |                    |                                |                  |
|                                       |                           | Tweet 0                             |                              |              |                    |                                |                  |
|                                       | 1 registro encontrado - 1 | Página .                            | $\leq$                       | $\geq$       |                    |                                |                  |
|                                       | 🗸 Selecionar todos 🛛 🗶 🛛  | Desmarcar s                         |                              |              |                    | 🔍 Nova pes                     | squisa           |
|                                       |                           | 1. Cor                              | nfirme se d                  | eseja e      | enviar             | 2                              | onhiA            |
|                                       |                           | a obr                               | a para min                   | ha sel       | eção.              | c                              | ohim             |
|                                       |                           |                                     |                              |              |                    |                                |                  |

| hos Biblioteca Universita. Opçdes - Configura Portal da UFC - Univ Dicionário Online Diversita da UFC - Univ Dicionário Online Diversita da UFC - Univ Dicionário Online Diversita da UFC - Univ Dicionário Online Diversita da UFC - Univ Dicionário Online Dicionário Online Diversita da UFC - Univ Dicionário Online Dicionário Online Dicionário Dicionário Online Dicionário Online Dic |
|----------------------------------------------------------------------------------------------------|
| FUNDAÇÃO BIBLIOTECA NACIONAL<br>Home Q Pesquisa Autoridades Minha seleção ? Ajuda<br>Busca rápida Busca combinada<br>E Ana edição Para E<br>Tudo * formações e práticas da ciência do solo<br>E 1 Cliguro a pro-                                                                                                    |
| Autoridades     Minina seleção     ? Ajuda       Busca rápida     Busca combinada     Obras Gerais       Todos os campos *     E     ano erícito       Titulo     *     orincipios e práticas da ciência do solo                                                                                                    |
| Busca rápida     Busca combinada     Obras Gerais       Todos os campos *     E     Ano edição     a       Tudo     *     Drincipios e práticas da ciência do solo     E     1     Clique o computer                                                                                                    |
| Todos os campos * E Ano edição a a Buscar<br>Título * Dorincipios e práticas da ciência do solo E <b>1. Clica uno com esta</b> Lumpar                                                                                                    |
| Título comprincipios e práticas da ciência do solo E 1 Cliques com                                                                                                    |
|                                                                                                    |
| Autor v  white, robert E                                                                                                    |
| Assunto • Minha seleção.                                                                                                    |
| 🗸 Selecionar todos 💥 Desmarcar selecionados 🌟 Enviar para minha seleção 🔍 Nova pesquisa                                                                                                    |
| 1 registro encontrado - 1 Página                                                                                                    |
| 1 Principios e Material Litro 🕑 Selectionar                                                                                                    |
| prátrica da solo: Ent. princ. White R. F. (Robert Edwin) 1937- 2. Q Detalhes                                                                                                    |
| www.p s Titulo Principios e práticas da ciência do solo : o solo como um recurso natural i Exemplares                                                                                                    |
| Robert Edwi Ano/Periodo 2009                                                                                                    |
| Assuntos Ciência do solo 0                                                                                                    |
| Tweet 0                                                                                                    |
| 1 registro encontrado - 1 Página                                                                                                    |
| 🗸 Selecionar todos 💥 Desmarcar selecionados 🌟 Enviar para minha seleção 🔍 Nova pesquisa                                                                                                    |
| Soph <u>iA</u>                                                                                                    |
| Desenvolvido por Prima                                                                                                    |

|            | ← ⇒ C'      | acervo.bn.br/so        | phia_web/index.html   |                         |                    |                        |                 |                   |               |                  | ☆ 🖬 =              |
|------------|-------------|------------------------|-----------------------|-------------------------|--------------------|------------------------|-----------------|-------------------|---------------|------------------|--------------------|
| 1          | Aplicativos | Biblioteca Universitá. | 🔧 Opções - Configura  | . 👼 Portal da UFC - Ur  | niv 🗋 Dicionário   | Online 📋 www.pro       | ogep.ufc.br/    |                   |               |                  | 🗀 Outros favoritos |
|            |             |                        | Fund.                 | AÇÃO BIBLIO             | OTECA NA           | CIONAL                 |                 | - Minko salari    | ~_            | 2 and            |                    |
|            |             |                        | - Home                |                         | Pesquisa           | Autonuaue              | >               |                   | ao            | Ajuda            |                    |
|            |             |                        | Busca rápida          | Busca combinada         |                    |                        |                 |                   | Obras Gerais  | -                |                    |
|            |             |                        | Todos os campos 🔻     |                         |                    | E *                    | Ano edição      |                   | a             | Buscar           |                    |
|            |             |                        | Título *              | principios e práticas d | a ciência do solo  | E *                    | Material        | Qualquer          |               | * Limpar         |                    |
|            |             |                        | Autor 👻               | white, robert           |                    | E *                    | Idioma          | Qualquer          |               | *                |                    |
| 1 Approce  | orá na      |                        | Assunto *             |                         |                    |                        | Ordenação       | Título - crescent | te            | <b>*</b>         |                    |
| I. Aparece |             |                        |                       |                         |                    | -                      |                 | <b>n.</b>         |               | A.:              |                    |
| tela o ma  | terial      |                        | Minha seleçao: 1 mate | rial selecionado        |                    | Env                    | nar por e-mail  | 😬 Imprimir        | Salvar MARC   | 💇 Limpar seleçao |                    |
|            | teriai      | /                      | 1 Princípios e        | Material                | Livro              |                        |                 |                   |               | Q Detalhes       |                    |
| seleciona  | ado.        |                        | ciência do solo :     | Ent. princ.             | White, R. E. (Robe | rt Edwin), 1937- 🔱     |                 |                   |               | 🗙 Excluir        |                    |
|            |             |                        | o<br>White R F        | Título                  | Princípios e prát  | cas da ciência do solo | : o solo como   | um recurso natura | al            |                  |                    |
|            |             |                        | (Robert Edwi          | Ano/Período             | 2009               |                        |                 |                   |               |                  |                    |
|            |             |                        |                       | Assuntos                | Ciência do solo (  |                        |                 |                   |               |                  |                    |
|            |             |                        |                       | Tweet 0                 |                    |                        |                 |                   |               |                  |                    |
|            |             |                        |                       |                         |                    | Env                    | riar por e-mail | 🔒 Imprimir        | 📩 Salvar MARC | 🕭 Limpar seleção |                    |
|            |             |                        |                       |                         |                    |                        |                 |                   | $\wedge$      |                  |                    |
|            |             |                        |                       |                         |                    |                        |                 |                   |               | C                |                    |
|            |             |                        |                       |                         |                    |                        |                 |                   |               | NonhiA           |                    |
|            |             |                        |                       |                         |                    | Deservabile and        |                 | 2.                | Clique        | em               |                    |
|            |             |                        |                       |                         |                    | Desenvolvido por P     | rima            | C - 1             |               | DC               |                    |
|            |             |                        |                       |                         |                    |                        |                 | Sai               |               | KC.              |                    |
|            |             |                        |                       |                         |                    |                        |                 |                   |               |                  |                    |

| ← → C 🗋 acervo.bn.br/sc               | phia_web/index.html           | <u> </u>                                            |                                    |                        |                             | ☆ 🛛 =                               |
|---------------------------------------|-------------------------------|-----------------------------------------------------|------------------------------------|------------------------|-----------------------------|-------------------------------------|
| 🔛 Aplicativos 🔯 Biblioteca Università | 🔧 Opções - Configura          | 👵 Portal da UFC - Univ 🗋 Dicionário                 | o Online 📋 www.progep.ufc.b        | r/                     |                             | Cutros favoritos                    |
|                                       | fundaç                        | ÇÃO BIBLIOTECA NA                                   | CIONAL                             |                        |                             |                                     |
|                                       | 🏠 Home                        | <b>Q</b> Pesquisa                                   | 🔍 Autoridades                      | ★ Minha seleção        | ? Ajuda                     |                                     |
|                                       | Busca rápida Bi               | usca combinada                                      |                                    | Obras                  | Gerais *                    |                                     |
|                                       | Todos os campos 👻             |                                                     | E ~ Ano edi                        | ção a                  | Buscar                      |                                     |
|                                       | Titulo * prir<br>Autor * whit | ncipios e práticas da ciência do solo<br>te. robert | E Materia                          | Qualquer<br>Qualquer   | * Limpar                    |                                     |
|                                       | Assunto *                     |                                                     | Ordena                             | ção Título - crescente | *                           |                                     |
|                                       | Minha seleção: 1 material     | selecionado                                         | 🔀 Enviar por e-                    | nail 🔒 Imprimir 📩 Sah  | var MARC 🛛 👌 Limpar seleção |                                     |
|                                       | 1 Princípios e                | Material Livro                                      |                                    |                        | Q Detalhes                  |                                     |
|                                       | ciência do solo :<br>o        | Ent. princ. White, R. E. (Robe                      | ert Edwin), 1937- 💂                |                        | 🔀 Excluir                   |                                     |
|                                       | White, R. E.<br>(Robert Edwi  | Título Princípios e prát                            | icas da ciência do solo : o solo c | omo um recurso natural |                             |                                     |
|                                       |                               | Ano/Periodo 2009<br>Assuntos Ciência do solo (      | 9                                  |                        |                             |                                     |
| 1. Ao clicar em Salvar MA             | RC é                          | y Tweet 0                                           |                                    |                        |                             |                                     |
| faita a dawalaad da waa               |                               |                                                     | 🔤 Enviar por e-i                   | nail 🔒 Imprimir 📩 Sah  | var MARC 🛛 👲 Limpar seleção |                                     |
| Telto o download de um a              | rquivo a                      |                                                     |                                    |                        |                             |                                     |
| ser importado para o Per              | gamum.                        |                                                     |                                    |                        | SophiA                      |                                     |
|                                       | -                             |                                                     | Desenvolvido por Prima             |                        | iso2                        | uivo baixado está seguro.<br>14.txt |
| iso214.txt *                          |                               |                                                     |                                    |                        |                             |                                     |

| b bibvech.npd.afc.bet/2000/pergamumweb/home.geral/index.jsp                                                                                                    | istema Pergamum :::               | × Cadastro                       | × 🚛::Biblioteca da UFC - Universidade F × 🕂           |            |                       |    |    |       |     |
|----------------------------------------------------------------------------------------------------|-----------------------------------|----------------------------------|-------------------------------------------------------|------------|-----------------------|----|----|-------|-----|
| Biblete de déclais à l'accolugit à Ben-vinde(a), ISABELA DA ROCHA HASCIMENTO     Cisique ave serve     Césque de serve     Césque de serve <t< th=""><th>bibweb.npd.<b>ufc.br</b>.8080/p</th><th>pergamumweb/home_geral/index.jsp</th><th></th><th><u>ሰ</u> ነ</th><th>r C Soogle</th><th></th><th></th><th>P 4</th><th></th></t<>                                                                                                    | bibweb.npd. <b>ufc.br</b> .8080/p | pergamumweb/home_geral/index.jsp |                                                       | <u>ሰ</u> ነ | r C Soogle            |    |    | P 4   |     |
| Olinica >> CATALOGAÇÃO >> Cadastro     Código do serve     Código do serve     Código do serve     Consulta     Consulta                                                                                                    | iii g                             | Biblioteca de Ciências e         | ecnologia » Bem-vindo(a), ISABELA DA ROCHA NASCIMENTO |            |                       |    |    | 🖸 Sai | r   |
| Código do sarro:     Consulta Consulta Consulta a cervo Lumpar Y Maia     C       Informação Intaia       Topo do cha       Udação do sarro:       Topo do cha       Tabela       Cassificação       Undade do informação       Tabela       Cassificação                                                                                                    | UFC Balleteraretter               | Q <u>Início</u> >> CATAL         | DGAÇÃO >> Cadastro                                    |            |                       |    | ۹  | 10:   | 12: |
| bescripto thrmspice indus threads indus Tabela Classificação Tabela Classificação Tabela Clas | Código do acervo:                 | 😡 Consulta 🕠 Gr                  | avar 🥱 Atualizar acervo 🔮 Limpar 🛛 🛀 Mais             |            |                       | 2  |    |       | -   |
| Informaçãos Iniciais<br>Topo de otos.<br>Stabula Classificação<br>Tabula Classificação<br>Pandia Edarc<br>Pandia Edarc                                                                                                    | Descrição                         |                                  |                                                       |            |                       |    |    |       |     |
| Tipo de obra     Situação de stante     Tabela de distintação     Tabela de distintação                                                                                                    | Informações iniciais              |                                  |                                                       |            |                       |    |    |       |     |
| Situação de sener:<br>Tabela de classificação<br>Paniha Marc<br>                                                                                                    | Tipo de obra:                     |                                  | 9                                                     | Lider      |                       |    | ٩  |       |     |
| Tabela     Classificação     Unidade de internação       Image: Image:                                                           | Situação do acervo:               |                                  | 🖉 Gerar DSI                                           |            |                       |    |    |       |     |
| Tabela de deseñfasgle:                                                                                                    |                                   | Tabela                           | Classificação                                         |            | Unidade de informação |    |    |       |     |
| Paniha Marc                                                                                                    | Tabela de classificação:          | 0                                |                                                       |            |                       | 10 |    |       |     |
| Planiha Marc                                                                                                    |                                   | •                                | ×*                                                    |            |                       | 4  | 22 |       |     |
|                                                                                                    |                                   |                                  |                                                       |            |                       |    |    |       |     |
|                                                                                                    |                                   |                                  |                                                       |            |                       |    |    |       |     |
|                                                                                                    |                                   |                                  |                                                       |            |                       |    |    |       |     |

## No Pergamum Web entre no módulo Catalogação >> Cadastro

| Bubieves.hrpd.ufc.ber/2000/pergamumwech/home.geral/index.jp     India >> Catalobac/Bo >> Catalobac/Bo                                                                                                    | blocks of data bases     blocks of data and a second part of a second part of a se                                                                                                    | sistema Pergamon                     | × 🔁 Cadastro                       | × 🚛::Biblioteca da UFC - Universidade F | ×+                    | MEDIC LIMITS 10-46, NE | No. 10                |
|----------------------------------------------------------------------------------------------------|----------------------------------------------------------------------------------------------------|--------------------------------------|------------------------------------|-----------------------------------------|-----------------------|------------------------|-----------------------|
| Biblioteca de Glascias e Tecologia > Benvindola     Dinícia >> CatraLOBAÇÃO >> Cadastro     Celego do sono:     Cenero Cas     Paritina Marc     Planita Marc     Dissificação     Celorization de anime     Unidade de informação     Dissificação     Celorization de anime     Unidade de informação     Dissificação     Dissificação     Dissificação     Censulta tabelas:     Censulta tabelas:     Censulta databelas: </td <td>Notes de consulta de consulta de consul</td> <td>) 🖬 🖉 bibweb.npd.<b>ufc.br</b>.808</td> <td>0/pergamumweb/home_geral/index.jsp</td> <td>1. Clique</td> <td>em Mais.</td> <td>Google €</td> <td>タ 🖡 🏫</td>                                                                                                    | Notes de consulta de consulta de consul                                                                                                    | ) 🖬 🖉 bibweb.npd. <b>ufc.br</b> .808 | 0/pergamumweb/home_geral/index.jsp | 1. Clique                               | em Mais.              | Google €               | タ 🖡 🏫                 |
| Online >> Catalonação     Congo do somo:     Consulta     Consulta     Consult                                                                                                    | Vision >> Catalonação >>> Catalonação >>> Catalonação                                                                                                    | 0                                    | Biblioteca de Ciências             | e Tecnologia * Bem-vindo(a)             |                       |                        | C) Sair               |
| Código do source:                                                                                                    | Codigo do source: Consulta Consulta a corro Consulta a corro Consulta a corro Consulta a corro Consulta a corro Consulta a consulta detalhos consulta detalhos consulta detalh                                                                                                    | UFC BBIBBCARTE                       | IN CAT                             | alogação >> <u>Cadastro</u>             |                       | 0.0                    | <b>O O O</b> 10:12:33 |
| Descrição       Incompletos         Incompletos       © Copiar acervo         Top de dota       © Topográfico         Situação do sorro:       Incompletos         Tobels do classificação       Plano de entino         Unidade de informação       © Inserier campo         Planiha Marc       © Inserier campo         O Inserier campo       © Inserier campo         O Consulta tabelas       © Exportar         © Consulta tabelas       © Consulta detalhes         © Consulta detalhes       © Consulta detalhes                                                                                                    | Descrição                                                                                                    | Código do acervo:                    | 😥 Consulta  🕦                      | Sravar 🤫 Atualizar acervo 💿 Limpar 🛛 🛀  | Mais                  | 1                      | *                     |
| Tigo de close:   Tigo de close:   Bituagde de save:   Tigo de close:   Bituagde de save:   Tigo de close:   Tigo de close: <td< td=""><td>Teo de obe:<br/>Teo de obe:<br/>Teo d</td><td>Descrição</td><td></td><td></td><td>(†) Incompletos</td><td></td><td></td></td<> | Teo de obe:<br>Teo de obe:<br>Teo d | Descrição                            |                                    |                                         | (†) Incompletos       |                        |                       |
| Topo de obra   Situação do serve:   Tabela   Tabela   Cassificação   Planiha   Marc     Planiha   Marc     O Inserir campo   Excluir acervo   Situação consulta tabelas   Picha catalogáfica   Picha catalogáfica   Picha catalogáfica   Picha catalogáfica                                                                                                    | Teo da obre:<br>Situação do acoro:<br>Tebela do classificação<br>Planide a mino<br>Tebela do classificação<br>Planide a mino<br>Exclur acervo<br>Consulta datallos<br>Consulta datallos<br>Consulta datallos<br>Consulta datallos<br>Consulta datallos<br>Consulta datallos<br>Consulta datallos<br>Consulta datallos<br>Consulta datallos<br>Consulta datallos<br>Consulta datallos<br>Consulta datallos                                                                                                    | Informações iniciais                 |                                    |                                         | Copiar acervo         |                        |                       |
| Situação de sono:<br>Tabela o classificação<br>Tabela de dasificação<br>Planitha Mars<br>Planitha Mars<br>Casar de dasificação<br>Casar de dasificação<br>Casar de dasif                                                                                                    | studeo de series<br>Tabeté de destitueção<br>Tabeté de destitueção<br>Tabeté de de de terminação<br>Tabeté de de de de terminação<br>Tabeté de de de de de terminação<br>Tabeté de de de terminação<br>Tabeté de de terminação<br>Tabeté de de terminação<br>Tabeté de de term                                                                                                    | Tipo de obra:                        |                                    | 9                                       | 💋 Histórico           |                        | ٩                     |
| Tabela       Classificação       Imagina       Unidade de informação         Panilha       Narc       Imagina       Imagina       Imagina         Panilha       Marc       Imagina       Imagina       Imagina         Consulta tabelas       Imagina       Imagina       Imagina       Imagina                                                                                                    | Tabela de dassificação<br>Panilha Marc<br>Panilha Marc<br>Panilha Marc<br>Cassificação<br>Panilha Marc<br>Cassificação<br>Cassificação<br>Cassif                         | Situação do acervo:                  |                                    | Gerar DSI                               | 😥 Topográfico         |                        |                       |
| Paniha Marc Paniha Marc Paniha                                                                                                    | Paniha Marc<br>Paniha Marc<br>Paniha Marc<br>Paniha Marc<br>Paniha Marc<br>Paniha Marc<br>Paniha Marc<br>Consulta tabalas<br>Picha catalográfica<br>Consulta detalhes                                                                                                    |                                      | Tabela                             | Classificação                           | 🚱 Plano de ensino     | Unidade de informação  |                       |
| Panilha Marc Panilha Marc Panil                                                                                                    | Panilha Marc Panilha Marc Panil                                                                                                    | Tabela de classificação:             | 0                                  | - Ø.                                    | 🕺 DSI                 |                        | 9 O                   |
| Planiha Marc                                                                                                    | Planiha Marc<br>© Excluir acervo<br>© Exportar dados<br>© Crosulta tabelas<br>© Crosulta detalhos                                                                                                    |                                      |                                    |                                         | 🔇 Inserir campo       |                        |                       |
| Importar dados     Crostar     Consulta datalea     Consulta datalea     Consulta datalea     Consulta datalea     Consulta datalea                                                                                                    |                                                                                                    | Planilha Marc                        |                                    |                                         | C Excluir acervo      |                        |                       |
| <ul> <li>Exportar</li> <li>Consulta tabelas</li> <li>Picha catalográfica.</li> <li>Consulta detalhes</li> </ul>                                                                                                    | Esportar<br>O Consulta tabelas<br>O Ficha catalográfica<br>O Consulta detalhes                                                                                                    |                                      |                                    |                                         | Importar dados        | 2. Clique em l         | mportar dad           |
| Image: Consulta tabelas         Image: Consulta catalográfica         Image: Consulta detailles                                                                                                    | Consulta tabalas<br>Consulta catalográfica<br>Consulta detalhos                                                                                                    |                                      |                                    |                                         | 💽 Exportar            |                        |                       |
| Image: Consulta actality         Image: Consulta detailles                                                                                                    | Picha catalográfica     Consulta detalhas                                                                                                    |                                      |                                    |                                         | 😥 Consulta tabelas    |                        |                       |
| 😥 Consulta detalhes                                                                                                    |                                                                                                    |                                      |                                    |                                         | 😥 Ficha catalográfica |                        |                       |
|                                                                                                    |                                                                                                    |                                      |                                    |                                         | O Consulta detalhes   |                        |                       |
|                                                                                                    | <                                                                                                    |                                      |                                    |                                         | 😡 Consulta detalhes   |                        |                       |
| Arquivo baixado está seguro.<br>22008 - 2014. PUCPR / Pergamum. Todos os direitos reservados. V.8 - 5.100 - 21/02/2014<br>Abrir pasta Abrir arquivo                                                                                                    |                                                                                                    | 2008 - 2014. PUCPR / Pergam          |                                    |                                         |                       | Abrir pasta            | Abrir arquivo         |

| bloved-order dood pergenumweekhomet, gendifindex.jp     booked and blowed and blowed as a Calenda as a Calenda as                                                                                                    | biblebands daf kebility streaming in the streaming in the streaming in                                                                                                    | ۶ 🖡         |
|----------------------------------------------------------------------------------------------------|----------------------------------------------------------------------------------------------------|-------------|
| biblec d clánicas o Tecnología o Ben-vinde(s), ISABELA DA ROCHA NASCIDENTO                                                                                                    | biblece de Cideniza e Teconolgia • Bam-vinde(a), ISABELA DA ROCHA HASCIMENTO<br>Composition avance<br>composition avance<br>composit                                                                                                    |             |
| View       Other       >> CALADACACO >> Calastro       Imper       Nois       Imper       Nois       Imper       Nois       Imper       Nois       Imper       Nois       Imper       Imper<                                                                                                    | View     Contractive     Contractive        Contractive                                                                                                    <                                                                                                    | 🖸 Sair      |
| Colique de secono: Consulta Consulta Co                                                                                                    | Colique de acente: Consentia Consentia Consentia de Atualizar acento Consentia de Atualizar acento Consentia de Consentia de C                                                                                                    | 10:13:17    |
| terrapia<br>terrapia<br>terrap | hetragio<br>Internação<br>To de dos<br>To de dos<br>To de dos<br>To de dos<br>To de dos<br>To de dos<br>To de dos<br>To de dos<br>To de dos<br>To de dos<br>To de dos<br>To de dos<br>To de dos<br>To de dos<br>To de dos<br>To de dos<br>To de dos<br>To de dos<br>Descrição<br>Cuantidad de letturas para tase<br>Nem do anquieo<br>Descrição<br>To de dos<br>To de dos<br>Descrição<br>To de dos<br>To de dos<br>Descrição<br>To de dos<br>To de dos<br>Descrição<br>To de dos<br>To de dos<br>Descrição<br>To de dos<br>To de dos<br>Descrição<br>To de dos<br>To de dos<br>Descrição<br>To de dos<br>Descrição<br>Descrição<br>To de dos<br>Descrição<br>Descrição<br>Descriçã | *           |
| toração indek<br>po de data<br>turgofa de akvo:<br>tele de data/fargé:<br>Testar ISO-2209 in Importar ISO-2209 inimpar<br>tele de data/fargé:<br>Inimar<br>Testar ISO-2209 inimportar ISO-2209 inimpar<br>Testar ISO-2209 inimportar ISO-2209 inimpar<br>Testar ISO-2209 inimportar ISO-2209 inimpar<br>Testar ISO-2209 inimportar ISO-2209 inimpar<br>Inimportar ISO-2209 inimportar ISO-2209 inimpar<br>Inimportar ISO-2209 inimportar ISO-2209 inimportar ISO-2209 inimpar<br>Inimportar ISO-2209 inimportar ISO-2209 inimpar<br>Inimportar ISO-2209 inimportar ISO-2209 inimpar<br>Inimportar ISO-2209 inimportar ISO-2209 inimpar<br>Inimportar ISO-2209 inimportar ISO-2209 inimportar ISO-2209 inimpar<br>Inimportar ISO-2209 inimportar ISO-2209 inimportar ISO-2209 inimpar<br>Inimportar ISO-2209 inimportar ISO-2209 inimortar ISO-2209 inimportar ISO-2209 ininimportar ISO-22                                                                                                    | Romação de dota<br>Toro de dota<br>Studeção de sanoo<br>Importar Iso 2709 mortação de dados NARC<br>Importar Iso 2709 Mortação de dados NARC<br>Intelea de desetivação<br>Tecka de desetivação<br>Intelea de desetivação<br>Codago Descrição<br>Codago Descrição<br>Importar Iso 2709 Morta de de lettras pars texe<br>Nenhum arquivo selecionado.<br>Codago Descrição<br>Codago Descrição                                                                                                    |             |
| Audotada<br>Augola da savou<br>Dela de atasificação<br>aniña Marci<br>Dela de atasificação<br>Dela de atasificação<br>Dela dela de atasificação<br>Dela de atasificação<br>Dela de atasificação                                                                                                    | Troviska a dava and a dava and av                                                                                                    |             |
| ela de ateuritação:  Interior da 2020  Interior 150-2700 Interior 150-2700 Interior                                                                                                    | Tabela de desentração<br>Tabela de desentração<br>Panitha Marci Codego Descrição<br>Codego Descrição<br>Tenes de sequino Autoridade de letturas para tese Nenhum arquivo selecionado.<br>Codego Descrição<br>Codego Descrição                                                                                                    | -           |
| est de davalidação                                                                                                    | Paniha Marc Nome de arquivo Selecionar arquivo Selecionado.<br>Paniha Marc Ouantidade de leituras para teste Nenhum arquivo selecionado.<br>Cidago Descrição                                                                                                    |             |
| Anife & Series - Description - College - College - Colle                                                                                                    | Paniha Marc Código Descrição                                                                                                    | nara        |
| Código Desorição                                                                                                    | Código Descrição                                                                                                    |             |
| Côdigo Descrição                                                                                                    | Código Descrição                                                                                                    | =           |
|                                                                                                    |                                                                                                    |             |
|                                                                                                    |                                                                                                    |             |
|                                                                                                    |                                                                                                    |             |
|                                                                                                    |                                                                                                    |             |
|                                                                                                    |                                                                                                    |             |
|                                                                                                    |                                                                                                    |             |
|                                                                                                    | "" Arnijim bajizato está sem                                                                                                    |             |
|                                                                                                    |                                                                                                    |             |
|                                                                                                    | III Armiju haivado está sem                                                                                                    |             |
|                                                                                                    | Arquivo haivado está segu                                                                                                    | *           |
|                                                                                                    |                                                                                                    | eauro.      |
| " Arquivo baixado está seguro.                                                                                                    | 8 - 2014. PUCPR / Pergamum. Todos os direitos reservados. V.8 - S.100 - 21/02/2014 iso214.txt                                                                                                    | -9          |
| The second section of the second section of the second section of the second section of the second section of the second section of the second section of the second section second section section section                                                                                                    |                                                                                                    |             |
| 2014. PUCPR / Pergamum. Todos os direitos reservados. V.8 - S.100 - 21/02/2014 V.8 - S.100 - 21/02/2014 Arquivo baixado está seguro.<br>iso214.tt                                                                                                    | ADIT pasta ADIT                                                                                                    | rir arquivo |

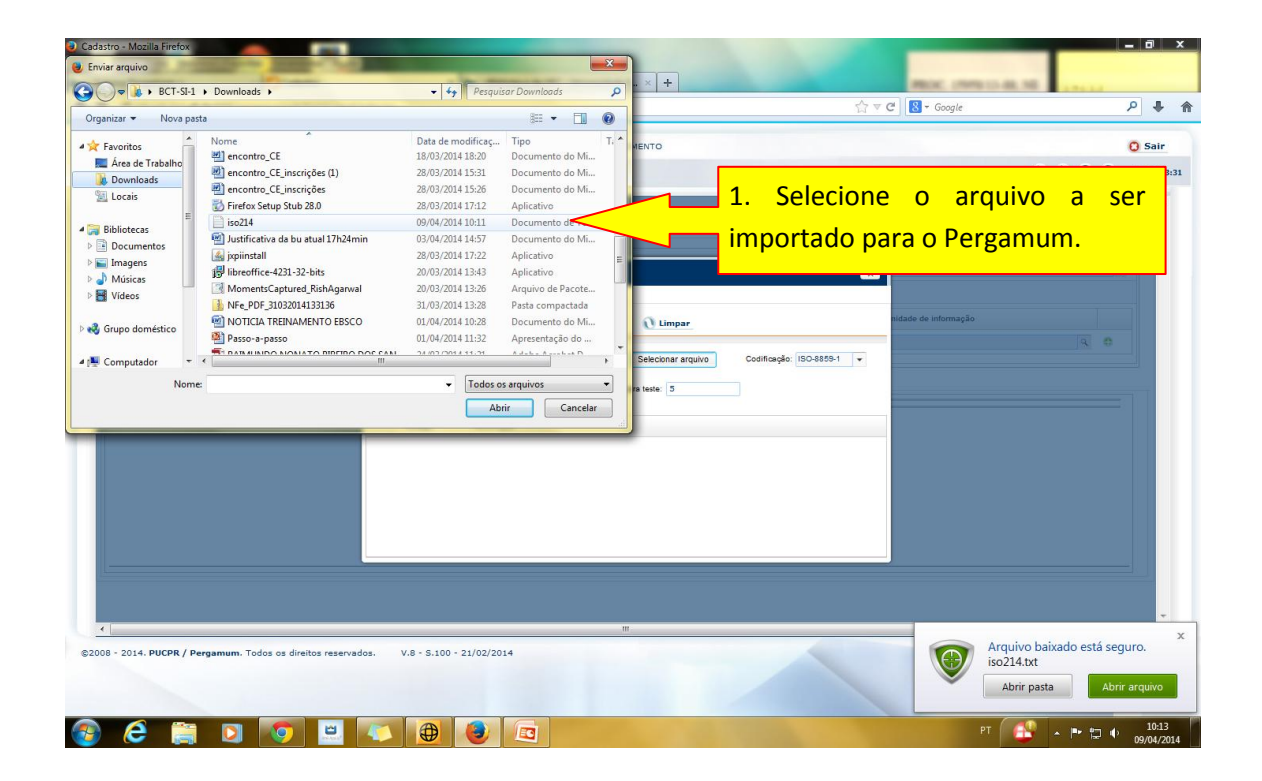

| tema Pergamum ::: X                                                     | Cadastro × 🖬:Biblioteca da UFC - Universidade F × +                                                                                                    | MOC (MINITAL NE                           | A MORE AND A                           |
|-------------------------------------------------------------------------|----------------------------------------------------------------------------------------------------|-------------------------------------------|----------------------------------------|
| bibweb.npd. <b>ufc.br</b> .8080/pergam                                  | umweb/home_geral/index.jsp                                                                                                    | shi ♥ C Soogle                            | ۹ 🖡 ۹                                  |
|                                                                         | Biblioteca de Ciéncias e Tecnologia > Bem-Vindo(a); ISABELA DA ROCHA NASCIMENTO O <u>Incico</u> >> CATALOGAÇÃO >> <u>Cadastro</u>                               | •                                         | Sair<br>0 0 0 0 10:13:55               |
| Côdigo do acervo:<br>Descrição<br>Informações iniciais<br>Tipo de obra: | 😡 Consulta 🕦 Gravar 🥘 Atualizar acervo 🖉 Limpar 🔹 Mais                                                                                                    |                                           | 2                                      |
| Studgle de acore Tabela de classificação:  Planiha Marc                 | Testar ISO-2709 Megoração de dados MARC<br>Testar ISO-2709 Megoração de dados MARC<br>Selecionar arquivo<br>Trusto resultar<br>C. Clique em<br>Testar ISO-2709. | Colffação: (90-869-1 -                    | erve a codificação<br>vem selecionada. |
| 9 - 2014. PUCPR / Pergamum. Todos                                       | 11<br>1. os direitos reservados. V.8 - 5.100 - 21/02/2014                                                                                                    | Arquivo baix<br>iso214.bxt<br>Abrir pesta | do está seguro.                        |

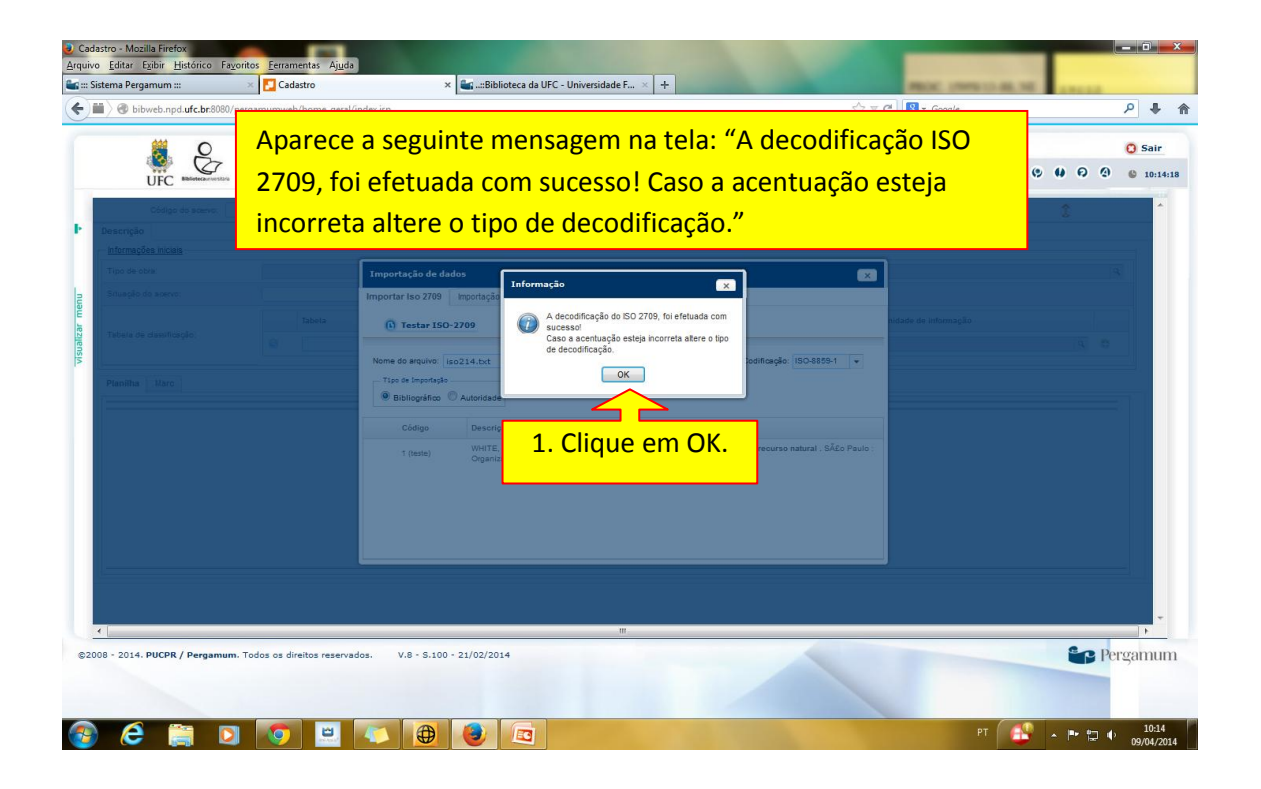

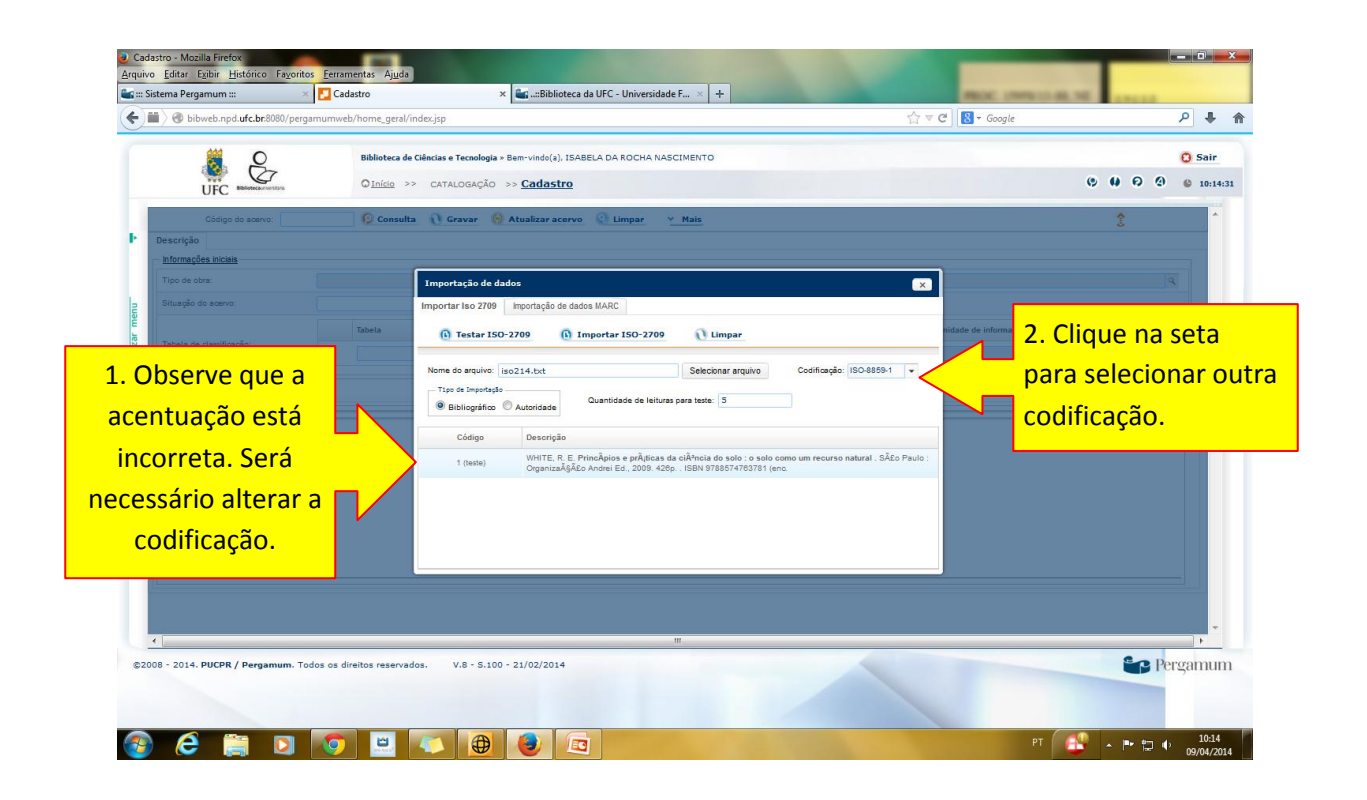

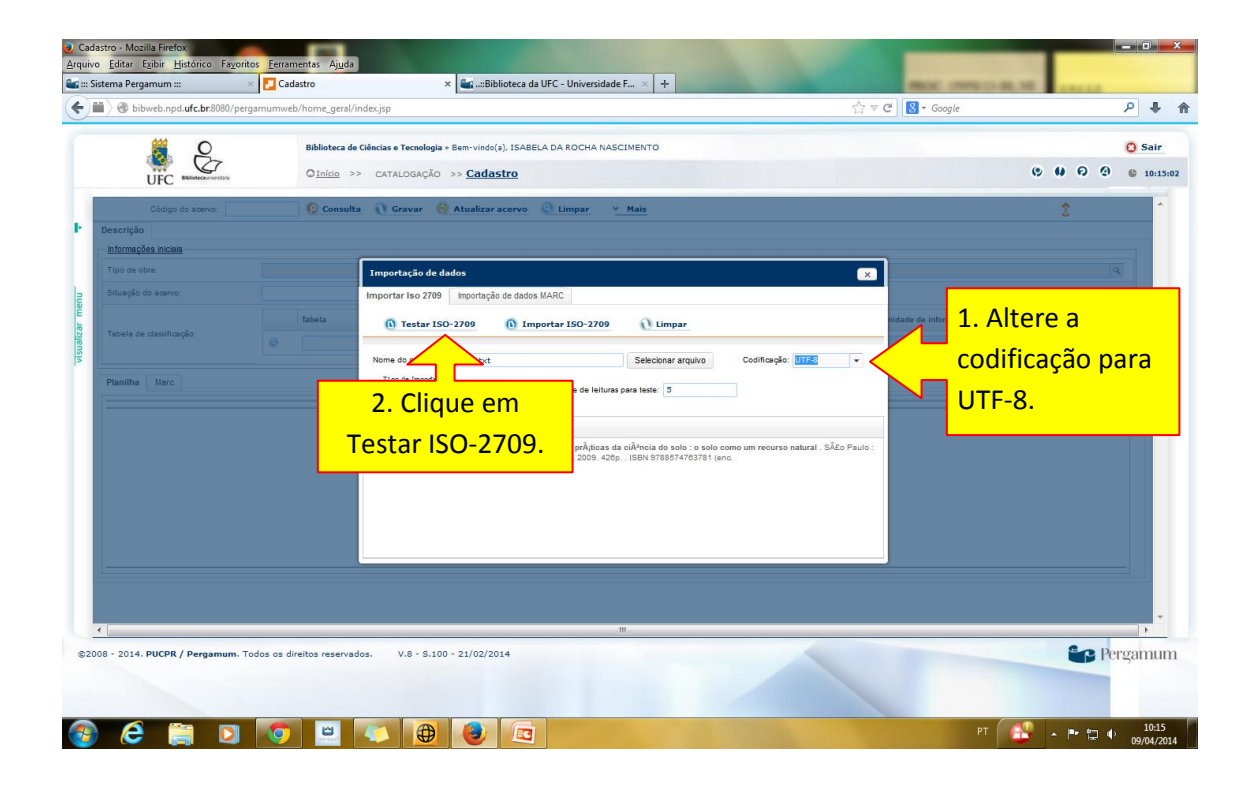

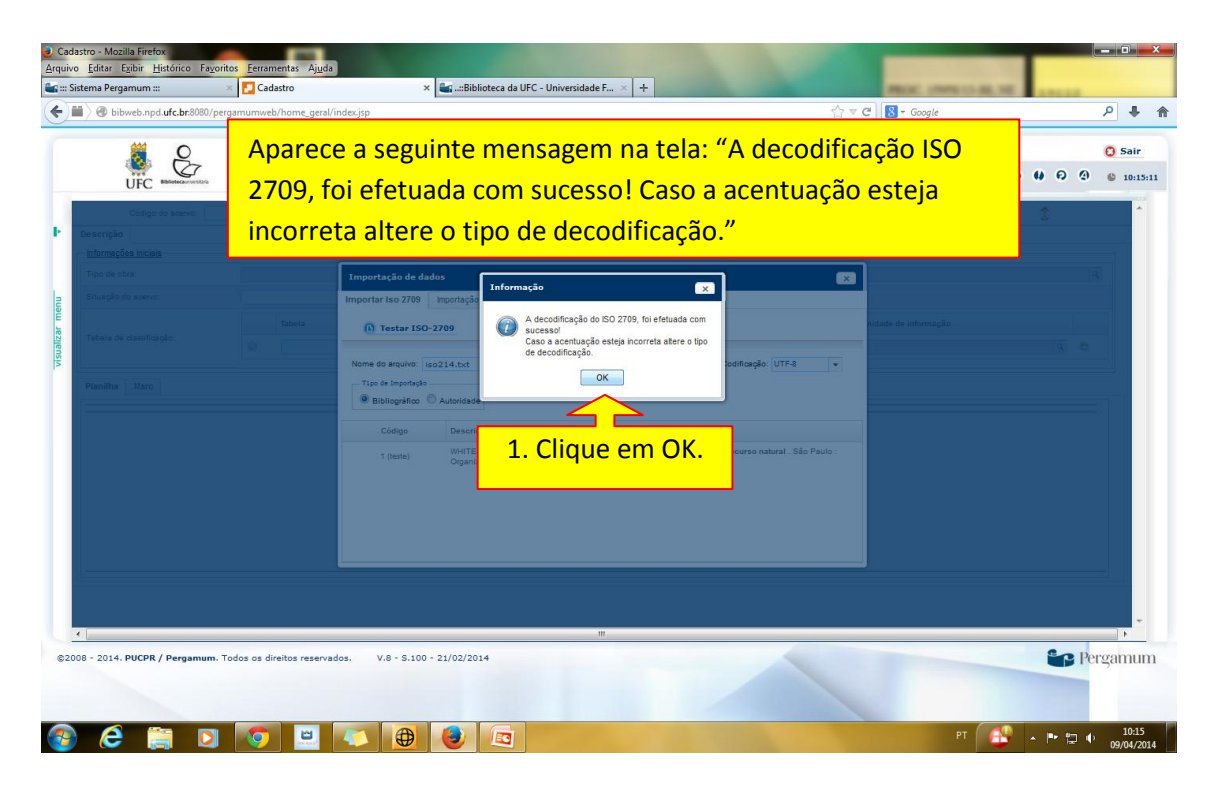

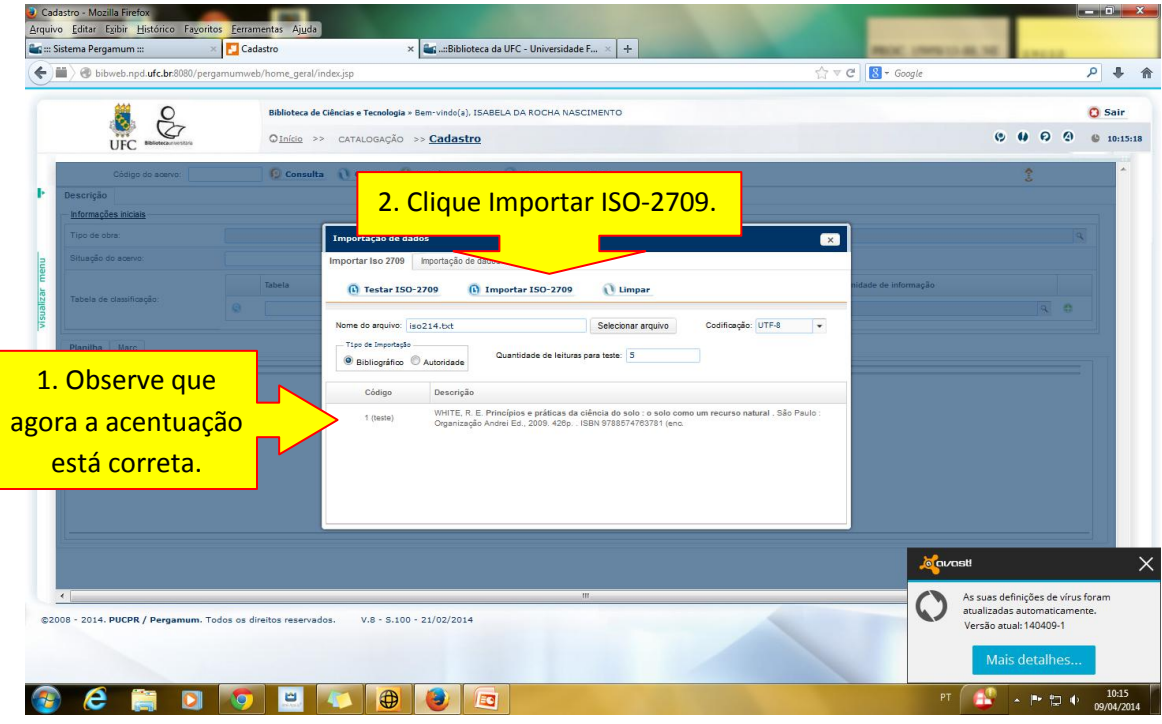

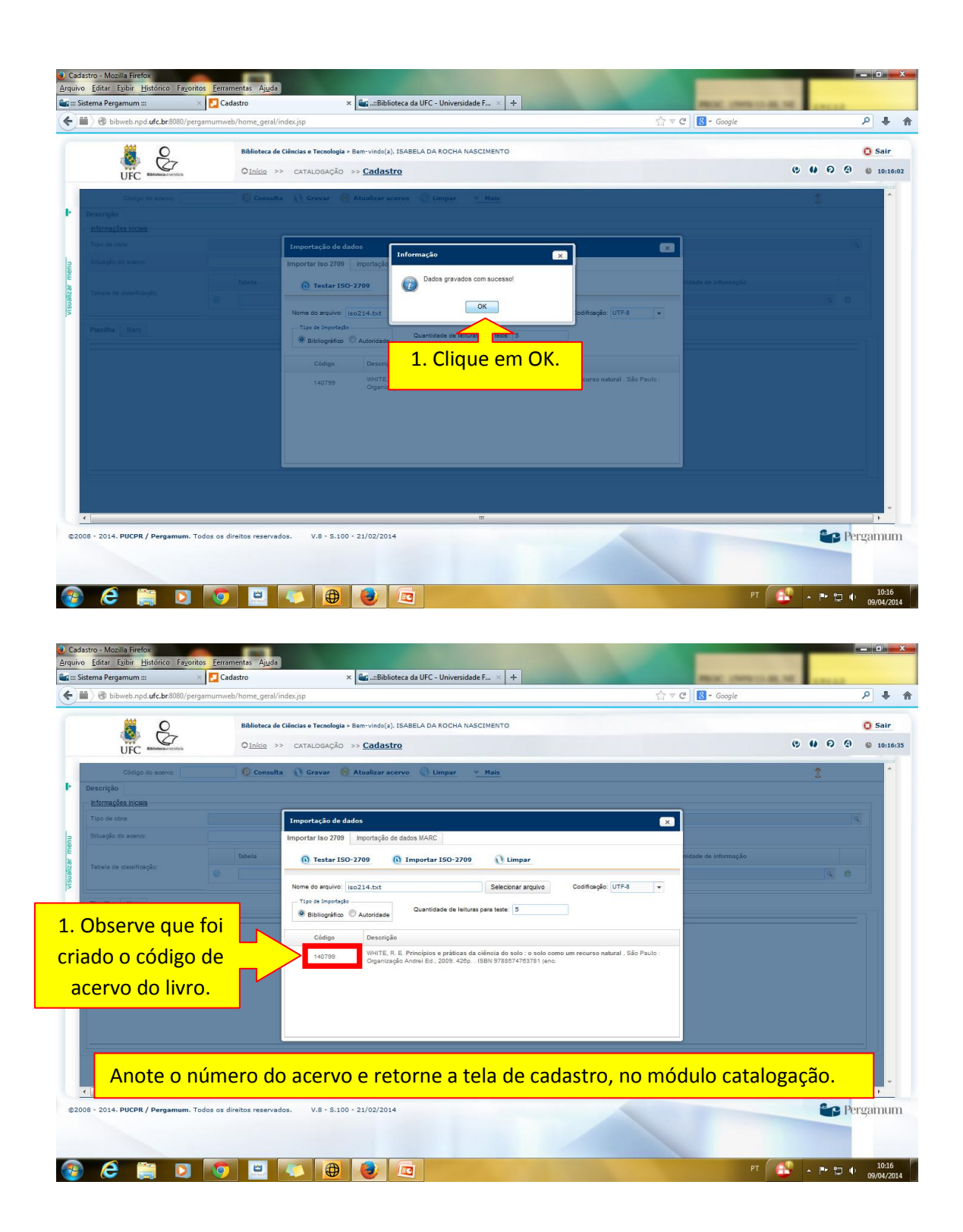

| Shirtedanja urCersiteti pergenuimweb/home, geralindecupp      Biblioteca de Cliences e Tecnologia - Bem-vinde(a), ISABELA DA ROCHA NASCIMENTO      Olinice >> CATALOGAÇÃO >> Cadastro      Código de seave: 140728     Consulta    Graver    Atualizar accervo    Limper    Mais      Descrição      Minações Iniciais      Tipo de dos:     Garar DSI      Consulta    Corar DSI                                                                                                    | <ul> <li>Coogle</li> <li>Coogle</li></ul> | ଚବ    | © Sair<br>© 10:17 |
|----------------------------------------------------------------------------------------------------|----------------------------------------------------------------------------------------------------|-------|-------------------|
| Biblioteca da Clándas a Tecnología > Bem-vindoja), ISABELA DA ROCHA NASCIMENTO       Discio     >> CATALOGAÇÃO >> Cadastro       Código da saeno:     140729     © Consulta     © Gravar     © Atualizar aceivo     © Limpar     * Mais       Descrição     Indias     Tipo de clos:     © Gravar     © Atualizar aceivo     © Limpar     * Mais       Descrição     Cadastro     © Gravar     © Atualizar aceivo     © Limpar     * Mais       Descrição     Cadastro     © Gravar     © Atualizar aceivo     © Limpar     * Mais       Descrição     © Cansulta     © Gravar     © Atualizar aceivo     © Limpar     * Mais       Descrição     © Cansulta     © Gravar     © Atualizar aceivo     © Limpar     * Mais | © 0 0<br>2                                                                                                    | ଚଡ    | Sair 6 10:17      |
| Cádga da sanno: 140799 Cansulta >> CattaLoGAÇÃO >> Cadastro Cádga da sanno: 140799 Cansulta Carvar O Atualizar aceivo C Limpar V Mais Descrição Informações Incais Tipo de obre. Situação do sanno: C Gener DSI                                                                                                    | • • •<br>1                                                                                                    | ଚବ    | © 10:17           |
| Código do soeno: 140799 Consulta Cravar O Atualizar acervo Limpar V Mais<br>Descrição<br>Informações iniciais<br>Tipo de obra:<br>Situação do soeno:<br>V Consulta Consulta Consulta                                                                                                    | \$                                                                                                    |       | ^                 |
| Descripio Interneções niciais Tipo de cora: Situação do servo: C Gerar DSI                                                                                                    |                                                                                                    |       |                   |
| Titpe de obra:<br>Situação de soare:<br>V V Gerar DSI                                                                                                    |                                                                                                    |       |                   |
| Situação do scervo:                                                                                                    |                                                                                                    | Q     |                   |
|                                                                                                    |                                                                                                    |       |                   |
| Tabela Classificação Ur                                                                                                    | nidade de informação                                                                                                    |       |                   |
|                                                                                                    | c                                                                                                    | ۹ O   |                   |
| Pan 1. Digite o código                                                                                                    |                                                                                                    |       |                   |
| do acervo e                                                                                                    |                                                                                                    |       |                   |
| clique om                                                                                                    |                                                                                                    |       |                   |
| cilque en                                                                                                    |                                                                                                    |       |                   |
| consultar ou                                                                                                    |                                                                                                    |       |                   |
| aperte a tecla                                                                                                    |                                                                                                    |       |                   |
|                                                                                                    |                                                                                                    |       | _                 |
| TAB no teclado.                                                                                                    |                                                                                                    |       |                   |
|                                                                                                    |                                                                                                    |       | +                 |
| 008 - 2014 DHCDB / Davoamum Todos os diraitos reservados V 8 - 5 100 - 21/02/2014                                                                                                    | e                                                                                                    | D Der | roomu             |
|                                                                                                    |                                                                                                    |       | Suma              |

Inserir informações iniciais do livro e revisar a catalogação.

| o <u>E</u> ditar E <u>x</u> ibir <u>H</u> istórico Fa <u>v</u> oritos <u>F</u> er | rramentas Aj <u>u</u> da |                                                                   |                   |         |         |
|-----------------------------------------------------------------------------------|--------------------------|-------------------------------------------------------------------|-------------------|---------|---------|
| istema Pergamum ::: 🛛 🛛 🔀                                                         | Cadastro                 | × 🔩:Biblioteca da UFC - Universidade F × 🕂                        | MEDIC LINERAL THE |         |         |
| 🖬 🔪 🕑 bibweb.npd. <b>ufc.br</b> .8080/pergamum                                    | web/home_geral/i         | index.jsp                                                         | ☆ ▼ C Soogle      |         | ۹ 🖡     |
| 8 Cz                                                                              | Biblioteca de            | Cléncias e Tecnologia > Bem-vindo(a), ISABELA DA ROCHA NASCIMENTO |                   |         | 🖸 Sair  |
| UFC Balleteca.everstara                                                           | Q <u>Início</u> ≥        | CATALOGAÇÃO >> Cadastro                                           | (                 |         | © 10:13 |
| Código do acervo: 140799                                                          | 😥 Consult                | a) 🕦 Gravar 🧑 Atualizar acervo ( Limpar 🛛 🗠 Mais                  |                   | X2 3    | -       |
| Descrição Vinculos Exemplares                                                     |                          |                                                                   |                   |         |         |
| Informações iniciais                                                              |                          |                                                                   |                   |         |         |
| Planilha Marc                                                                     |                          |                                                                   |                   |         |         |
| 3 Identificação do número de                                                      | 1                        | 8r                                                                |                   |         |         |
| 8 Dados Fixos                                                                     | 1                        | 110401s2009 soba 001 0 por                                        |                   | q       | 11      |
| 0 0 20 Nº do ISBN                                                                 | 8 1                      | 9788574763781 (enc.)                                              |                   |         |         |
| 35 Número de Controle no Sis                                                      | a [                      | 2011040113114229med                                               |                   |         |         |
| 40 Inst.catalogadora                                                              | a /                      | BR-RjBN                                                           |                   |         |         |
| <ul> <li>Idioma da Catalogação (NR</li> </ul>                                     | br                       | por                                                               |                   | 9       |         |
| O C 41 Idioma sumário/resumo                                                      | 1 0 a r                  | por                                                               |                   |         |         |
| Cód.idioma original                                                               | Oh.                      | eng                                                               |                   |         |         |
| C 🚯 82 Nº clas. CDD                                                               | 04 😷 n 6                 | 631.4                                                             |                   |         |         |
| Nº edição CDD                                                                     | 2 2                      | 22                                                                |                   |         |         |
| 90 Número de Chamada Local<br>(R                                                  | a                        |                                                                   |                   |         |         |
| <ul> <li>Número de Chamada Local</li> </ul>                                       | b                        |                                                                   |                   | 9       |         |
| <ul> <li>(R</li> <li>Número de Chamada Local</li> </ul>                           |                          |                                                                   |                   |         |         |
| 0 (R                                                                              | •                        |                                                                   |                   |         |         |
| O TOC N.Pessoal                                                                   | 1 .                      | White, R. E                                                       |                   | 9.      |         |
|                                                                                   | 00 0 0                   | Principles and practice of soil science                           |                   |         |         |
| Cingos publicação                                                                 |                          | Principaes                                                        |                   |         |         |
| <ul> <li>245 Título principal</li> </ul>                                          | 10 a                     |                                                                   |                   |         |         |
| 4                                                                                 |                          |                                                                   |                   |         | F.      |
| 108 - 2014. PUCPR / Pergamum. Todos os                                            | s direitos reservad      | dos. V.8 - S.100 - 21/02/2014                                     |                   | Per.    | gam     |
| e 🗎 🗖 🔽                                                                           |                          |                                                                   | PT 💦              | - P 🗊 🐠 | 10:     |